دليل المستخدم

## أمانة عمان الكبرى مشروع نظام الخدمات الإلكترونية

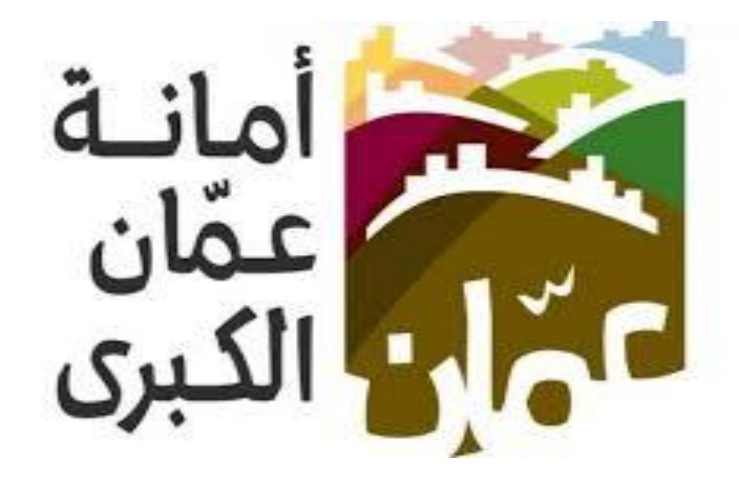

خدمة " كف طلب عن مخالفات البيع العشوائي "

كافة حقوق الطبع والنسخ محفوظة لأمانة عمان الكبرى

الهدف ∶ تم تصميم "دليل المستخدم " من قبل دائرة تكنولوجيا المعلومات ،حتى يقوم بإرشاد متلقي الخدمة إلى طريقة التقديم للخدمة وكيفية استخدامها.

يحتوي هذا الدليل على شرح تفصيلي عن الخدمة وآلية التقديم اليها، إذ بإمكان متلقي الخدمة ابإتباع التعليمات الموجودة في الدليل لدخول الى الخدمة المطلوبة .

## خدمة كف طلب عن مخالفات البيع العشوائي:

دور المستخدم في نظام الخدمات الالكترونية في الموقع الالكتروني الأمانة عمان الكبرى ، حيث تم تقسيم دليل المستخدم لتوضيح إجراءات التقديم الى خدمة "كف طلب عن مخالفات البيع العشوائي " من قبل المستخدمين ، وفيما يلي خطوات التقديم الى الخدمة :

## اولاً: الدخول على الخدمة :

- يقوم المستخدم بالذهاب الى متصفح الانترنت و ادخال عنوان الرابط الالكتروني التالي: <u>https://www.amman.jo\_l\_https://www.ammancity.gov.jo</u>
- من الصفحة الرئيسية على الموقع الالكتروني الرسمي لامانة عمان الكبرى يقوم المستخدم بأدخال اسم المستخدم و كلمة المرور الموجودة على الجهة اليسرى من الصفحة الرئيسية كما هو موضح في الصورة ادناه :

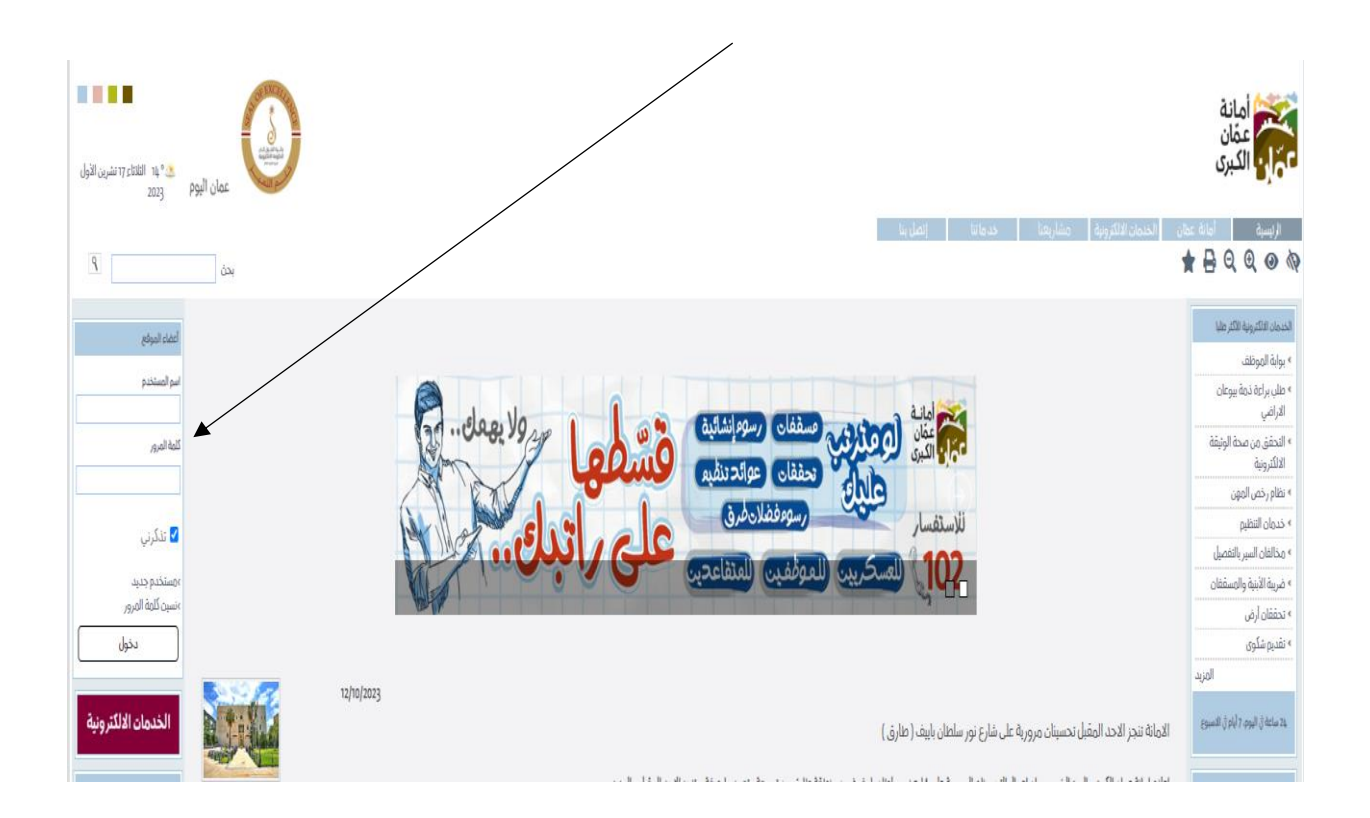

- · يقوم مقدم الطلب بأدخال البيانات المطلوبة :
  - اسم المستخدم هو الرقم الوطني .
    - ادخال كلمة المرور.
- من الصفحة الرئيسية على الموقع الالكتروني الرسمي لامانة عمان الكبرى يقوم المستخدم باختيار ايقونة الخدمات الالكترونية الموجودة في الاعلى من الصفحة الرئيسية او على ايقونة الخدمات الالكترونية الموجودة على الجهة اليسرى من الصفحة الرئيسية.

حيث تنتقل الى صفحة التي تحتوي على الخدمات الالكترونية .

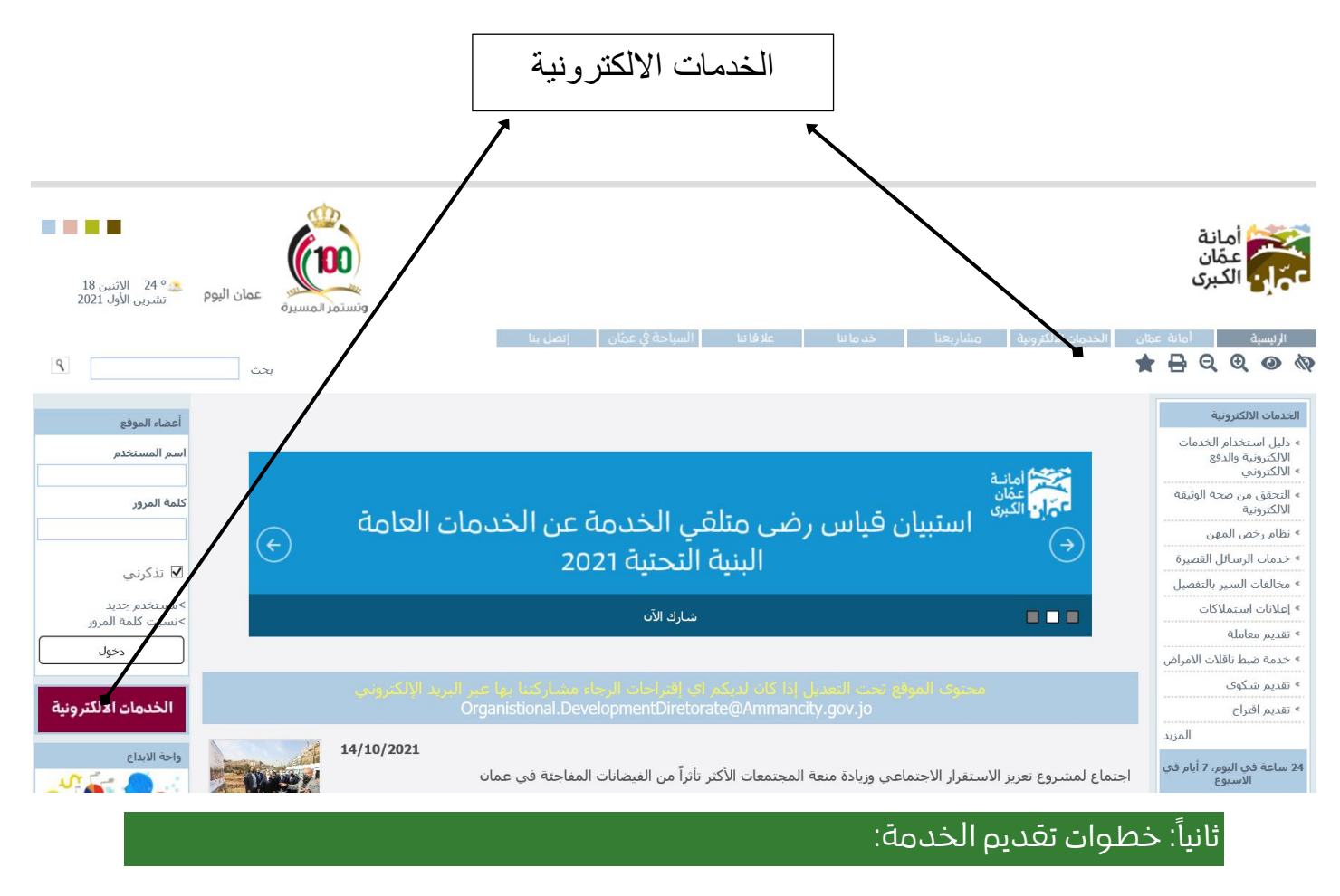

 اضغط على ايقونة خدمة "كف طلب عن مخالفات البيع العشوائي " كما هو مبين في الشكل ادناه:

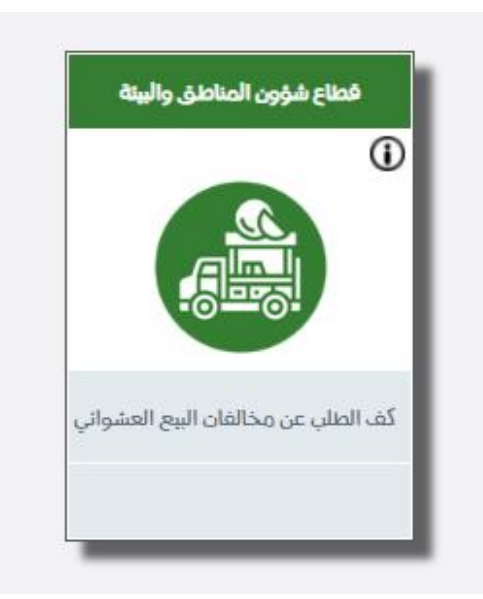

سوف تظهر الشاشة الموضحة بالشكل ادناه:

| خروج | I           | كلمة المرور | I | إضافة/تعديل استراكاتي                                | I                                                                                                    | عديل بياناتي                                                                                    | ย์                                                                                                    | التفصيل<br>نواصل (۱۹۵)                                                                                                    | الخدمان الإلكترونية <b>← مخالفات السير ب</b><br>الغي   |
|------|-------------|-------------|---|------------------------------------------------------|----------------------------------------------------------------------------------------------------|-------------------------------------------------------------------------------------------------|----------------------------------------------------------------------------------------------------|----------------------------------------------------------------------------------------------------|--------------------------------------------------------|
|      |             |             |   | اعلی 17/10/2023 PM الاردن<br>الاردن<br>JORDAN XX = У | זו,אַ ואַ דער דער<br>איז איז איז איז איז איז איז<br>איז איז איז איז איז איז איז איז איז איז                                                                                                    | ]                                                                                               |                                                                                                    |                                                                                                    | - رقم المركّية : ууууу<br>- الترميز: XX                |
|      | رقم التسجيل |             |   | الترميز                                              |                                                                                                    | رقم المركبة                                                                                     |                                                                                                    |                                                                                                    |                                                        |
|      |             |             |   |                                                      |                                                                                                    |                                                                                                 |                                                                                                    |                                                                                                    |                                                        |
|      |             |             |   | 0سح                                                  | بحن                                                                                                    |                                                                                                 |                                                                                                    |                                                                                                    |                                                        |
|      |             |             |   | بحاطة باللون الاحمر و هي فقط على سبيل المثال<br>     | داء النظر الى الخانان ال<br>النظر الى رويس من<br>النظر الم الم الم الم الم الم<br>الم الم الم الم الم الم الم الم<br>الم الم الم الم الم الم الم الم الم الم<br>الم الم الم الم الم الم الم الم الم<br>الم الم الم الم الم الم الم الم الم<br>الم الم الم الم الم الم الم الم الم الم<br>الم الم الم الم الم الم الم الم الم الم<br>الم الم الم الم الم الم الم الم الم الم | كية، للمساعدة الرو<br>بوحسيد التقالي<br>يوعسي<br>المحسي المحسي<br>المحسية<br>المحسية<br>المحسية | ني من رخصة سير المرز<br>المرزي<br>المرزي<br>المرم<br>المرزي<br>المرزي<br>المرزي<br>المرزي<br>المرزي<br>المرزي<br>المرزي<br>المرزي<br>المرزي<br>المرزي<br>المرزي<br>المرزي<br>المرزي<br>المرم<br>المرم<br>الممم<br>الممم<br>المرمم<br>الممم<br>الممم<br>الممم<br>الممم<br>الممم<br>الممم<br>الممم<br>الممم<br>الممم<br>الممم<br>الممم<br>الممم<br>الممم<br>الممم<br>الممم<br>الممم<br>الممم الممم<br>المممم<br>الممم<br>المممم<br>المممم<br>المممم<br>المممم<br>المممم | ا خانان موجود على الوجه النا<br>معنا مرتبة المرتبة<br>المعنا مرتبة<br>المعنا مرتبة<br>المعنا مرتبة<br>المعنا المعنا<br>المعنا المعنا المعنا<br>المعنا المعنا المعنا<br>المعنا المعنا المعنا<br>المعنا المعنا المعنا<br>المعنا المعنا المعنا<br>المعنا المعنا المعنا<br>المعنا المعنا المعنا<br>المعنا المعنا المعنا المعنا<br>المعنا المعنا المعنا المعنا<br>المعنا المعنا المعنا المعنا<br>المعنا المعنا المعنا المعنا<br>المعنا المعنا المعنا المعنا<br>المعنا المعنا المعنا المعنا المعنا المعنا المعنا المعنا<br>المعنا المعنا المعن المعنا المعنا المعنا | لمعرفة رقم التسجيل :<br>* رقم التسجيل هو رقم مكون من ٥ |

- يتم ادخال رقم المركبة وترميزها ورقم التسجيل .
- بعد ادخال كافة المعلومات يتم الضغط على زر "بحث".
- سوف تظهر شاشة توضح التعميم ورقم الدفع الالكتروني كا هو موضح بالصورة ادناه :

| قالىرىيە + وبداللەن الىر رالىلىمىل                                                                                  |                          |                              |                                                                                                    |               |                             |                              |                  |                              |                                                                |        |  |  |
|----------------------------------------------------------------------------------------------------|--------------------------|------------------------------|----------------------------------------------------------------------------------------------------|---------------|-----------------------------|------------------------------|------------------|------------------------------|----------------------------------------------------------------|--------|--|--|
| 862 I                                                                                                    | كلط المرور               | 1                            | منيل استراكاني                                                                                                  | 62464         | 1                           | م <i>اللي</i>                | Later .          | 1 (14)                       | liele I                                                        | ماندر. |  |  |
| · Berleit kuns                                                                                                    |                          |                              |                                                                                                    |               |                             |                              |                  |                              |                                                                |        |  |  |
| PM mgs colimation collial cause, prilippe                                                                           |                          |                              |                                                                                                    |               |                             |                              |                  |                              |                                                                |        |  |  |
| مادمانه الاعراض على مخالفات السيريكون المحالفات الألبيرات والتي أدخلت بالمتفأ فشته<br>المحاسب ال محاد الذر محموماته |                          |                              |                                                                                                    |               |                             |                              |                  |                              |                                                                |        |  |  |
| ق میبلر                                                                                                    | لبان مخالفان محيرة رقابة | lina                         | provid Laboration of the second second second second second second second second second second second second se |               |                             |                              |                  |                              |                                                                |        |  |  |
| كمرابطي العاميل                                                                                                    | رقم النقع                | البدا المدالط                | 4,44                                                                                                    | المركز        | بنود العديم الإين العديم ال |                              | نوالنعيو التعبير |                              | رام المبرد                                                     |        |  |  |
| donling                                                                                                    | 210153031438             | 100 0,4                      | المتواني 15 👘 اوانة دوان الأم                                                                                   |               | ali o to ang                |                              |                  | iten Hal- منوالي - Iati Hal- |                                                                | 1      |  |  |
| المطالفان الملزيفة متى المرأية بالتلاز -الا                                                                         |                          |                              |                                                                                                    |               |                             |                              |                  |                              |                                                                |        |  |  |
| philad obp                                                                                                    | الرو المطاغلة            | Additional Margale           | 440                                                                                                    | بقر المذلفة   |                             | اسر المذالف                  |                  |                              | Red Aug                                                        |        |  |  |
| AR 07.15.00                                                                                                    | 01/29/2019               | jin 10                       | 1.4                                                                                                    | 1, A Rypolt 3 |                             | elli line på sant omså gulfi |                  |                              | <ul> <li>عنم مول السلاق ومنط الوركية النام القيانية</li> </ul> |        |  |  |
| الدهج المناهر                                                                                                    | الاعتراف                 | رفو الدفع الاكتروني المحافلة | J                                                                                                    | كد طلي        |                             | 644                          |                  |                              | مكن المحافظ                                                    |        |  |  |
| الدهو ليباهر                                                                                                    | غير متوفر                | 20xyllagellonour             |                                                                                                    |               |                             | بادرة الموقر                 |                  |                              | غير مدخل                                                       |        |  |  |
|                                                                                                    |                          |                              |                                                                                                    |               |                             |                              |                  |                              |                                                                | _      |  |  |
| وقن الإسارالط                                                                                                    | Address I gave           | Autoral Aug                  | 14.67                                                                                                    | شماليمانية,   |                             | اسو المذاكد.                 |                  |                              | Ref. Logil                                                     |        |  |  |

عندما يتم دفع قيمة التعميم وهو ثابت بقيمة 100 يتمرفع التعميم عن المركبة.